### **Registration to the Perun System**

1. In your favourite web browser, open the following link:

https://perun.cesnet.cz/social/registrar/?vo=einfra&group=Affiliations:mup.cz

2. Log in or create an account in one of the social services listed below.

| Log in with         |             |
|---------------------|-------------|
| CESNET - Facebook   | gateway IdP |
| CESNET - Github gat | teway IdP   |
| CESNET - Google ga  | ateway IdP  |
| CESNET - LinkedIn g | jateway IdP |
| CESNET - ORCID ga   | ateway IdP  |

3. After successful login, click on the "Continue to a page with additional information".

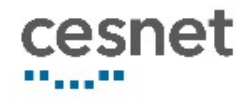

# Your activity is necessary to access the Digital libra Kramerius service

4. In the E-mail\* field, fill in your student email in the form of login@student.mup.cz

#### Please note that only student email can be used for successful registration.

Click on the "Agree and continue" button.

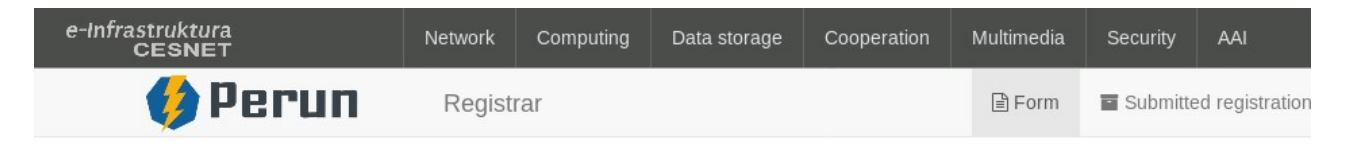

## Access to CESNET e-infrastructure services

In order to access CESNET e-infrastructure services you have to identify to us and acknowledge Terms and conditions for the access to the CES at https://www.cesnet.cz/conditions/?lang=en.

| Name*                              | Pokusný Účet            |   |
|------------------------------------|-------------------------|---|
| E-mail*                            | pokuu7ax@student.mup.cz | • |
| Organisation where are<br>you from | Google                  |   |

#### 5. After that, you will receive 2 emails to your student email inbox:

- Confirmation of application submission for VO CESNET e-infrastruktura
- CESNET e-infrastruktura: Email address verification

| Confimation of application submission for VO CESNET e-infrastruktura |                                                                                                    |  |  |  |  |
|----------------------------------------------------------------------|----------------------------------------------------------------------------------------------------|--|--|--|--|
|                                                                      | PE perun@cesnet.cz<br>9.4.2020 18:38<br>Komu:                                                                                                    |  |  |  |  |
|                                                                      |                                                                                                    |  |  |  |  |
|                                                                      | Dear user,                                                                                                    |  |  |  |  |
|                                                                      | Thank you for your application. The information you submitted has been successfully received. Your application will be reviewed by a VO CESNET e-infrastruktura                                                                 |  |  |  |  |
|                                                                      | Please note that if you entered a new contact email (different from the e-mail received from your identity provider), you will receive a verification e-mail. In that cas VO administrator after the e-mail is verified by you. |  |  |  |  |
|                                                                      | Name: Pokusný Účet<br>Login:<br>Application ID: 58437                                                                                                    |  |  |  |  |
|                                                                      | Application state can be checked in "Applications" section:                                                                                                    |  |  |  |  |
|                                                                      | https://perun.cesnet.cz/fed/registrar/?vo=einfra&page=apps                                                                                                    |  |  |  |  |

CESNET e-infrastruktura: Email address verification

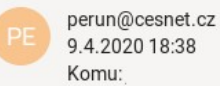

Dear user,

You have entered this email address as preferred contact on application in VO CESNET e-infrastruktura. Please verify your email address by clicking on link below approved.

https://penuncespet.cz/fed/registrar/2vo=einfra&i=7htn&m=-20hh5rhinnv1n1xizeze2n6aizf882e4hs7agolon80vnihnmf

Click on the link provided in the email "CESNET e-infrastruktura: Email address verification" to verify your email address

| e-Infrastruktura<br>CESNET | Network   | Computing | Data storage | Cooperation | Multimedia | Security                     | AAI             |
|----------------------------|-----------|-----------|--------------|-------------|------------|------------------------------|-----------------|
| 💔 Perun                    | Registrar |           |              |             | 🖹 Form     | <ul> <li>Submitte</li> </ul> | ed registration |

### Email verification

| CESNET e-infrastruktura: Application no. 58437 approved<br>perun@cesnet.cz 9.4.2020 19:02 Komu:                                      |
|----------------------------------------------------------------------------------------------------|
| Dear user,<br>Your application for VO CESNET e-infrastruktura under ID=58437 was approved by VO administrator.<br>Name: Pokusný Účet |

6. The last step is to submit the request of a member status at MUP.

To speed up the process of your MUP identification and approval of the request, fill in again your student email in the login@student.mup.cz form.

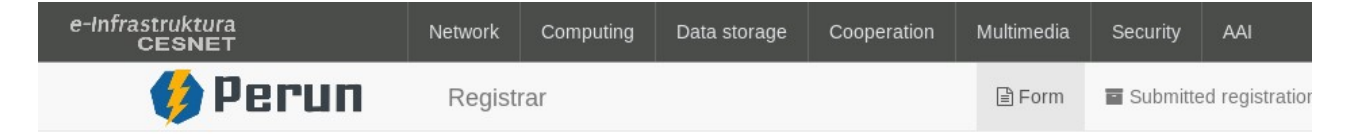

#### Request of member status at MUP

In order to access the catalogue of the National Digital Library, lecturers and students must prove that they are MUP lecturers or students. Fill in this affiliation to MUP. The verification and confirmation process may take up to 24 hours.

| Your name*                              | Pokusný Účet            |
|-----------------------------------------|-------------------------|
| Please enter your<br>student email here | pokuu7ax@student.mup.cz |

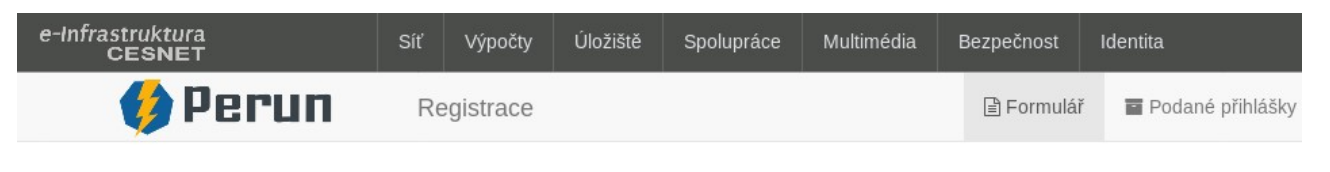

## Úspěšně jste zažádal o členství

Droeim wěkaita dokud adminietrátor naechválí Vači žádost. O echválaní naho zamítnutí hudata informován a-mailam

7. You will be informed of the approval of your request by the Jiří Hájek Specialised Library (MUP) by the "Request for assignment of the mup.cz membership approved" email.

| Request for assignment of the mup.cz membership appro                                            |
|--------------------------------------------------------------------------------------------------|
| PE perun@cesnet.cz<br>9.4.2020 19:58<br>Komu:                                                    |
| Dear Pokusný Účet,                                                                               |
| Link to the National Digital Library catalog for university students will be available in 15 min |

Best regards,

From now, you can access the catalogue of the National Digital Library (https://ndk.cz/podminky-zpristupneni?target=https://ndk.cz/).

### Access to the Catalogue of the National Digital Library

1) In your favourite web browser, open the following link: <u>https://ndk.cz/podminky-zpristupneni?target=https://ndk.cz/</u>

2) On the login page, select the following option: "Přihlásit se propojenými identitami"

### Národní digitální knihovna pro studenty VŠ

Určeno pro pedagogy a vědecké pracovníky institucí na úrovni vysokých škol a jej

Na základě dohody mezi Národní knihovnou ČR a Dilia, z. s. a se souhlasem Ochranné organizace autorsk vědecké pracovníky institucí na úrovni vysokých škol a jejich studenty zpřístupněny všechny digitalizované titu byly doposud dostupné pouze ze studoven knihovny. Z důvodu eliminace šíření nelegálních kopií bylo přistou možné digitalizáty stahovat nebo tisknout. Podrobné podmínky zpřístupnění naleznete z

Přihlaste se účtem vaší organizace nebo propojenými identitami. (Postup přihlášení) Pokud prostřednictvím vaší organizace (VŠ, instituce VVI) přístup nemáte (seznam povolených) a domníváte se, že instituce do této skupiny patří, ok administrátora a zároveň na kpristup-vs@nkp.cz.

Veškeré další informace naidete v aplikaci. případně vvužiite e-mail kramerius-vs@nkp.cz.

#### 3) Log in with your social service account that you used for registration

Log in with CESNET - Facebook gateway IdP CESNET - Github gateway IdP CESNET - Google gateway IdP CESNET - LinkedIn gateway IdP CESNET - ORCID gateway IdP 4) Confirm your consent by clicking on the "Ano, akceptuji." button.

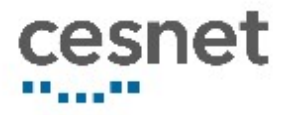

# Atributy pro službu Digitální knihovna Kramerius

Bezpečnostní politika služby Digitální knihovna Kramerius

| Unikátní identifikátor osoby | edea3f90288488a15968fd20fea960dc03<br>net.cz                                           |
|------------------------------|----------------------------------------------------------------------------------------|
| voPersonExternalAffiliation  | <ul><li>affiliate@google.extidp.cesnet.cz</li><li>affiliate@einfra.cesnet.cz</li></ul> |
| Právo ke službě              | urn:geant:cesnet.cz:group:einfra:Affiliatio                                            |
| Vztah k AAI                  | affiliate@einfra.cesnet.cz                                                             |

#### $\square$ – . . .

5) Welcome to the interface of the National Digital Library of the Czech Republic for university students.

| Národní digitální knihovna ČR p 🗙 🕂                          |                                               |             |
|--------------------------------------------------------------|-----------------------------------------------|-------------|
| ← → C <sup>•</sup> ① D & https://kramerius-vs. <b>nkp.cz</b> |                                               |             |
|                                                              |                                               | Browse Coll |
|                                                              | Národní digitální knihovna ČR pro studenty VŠ |             |
|                                                              | Q Search in whole digital library             |             |
|                                                              |                                               |             |
| VISITED                                                      | LATEST                                        | RECOMMENDED |